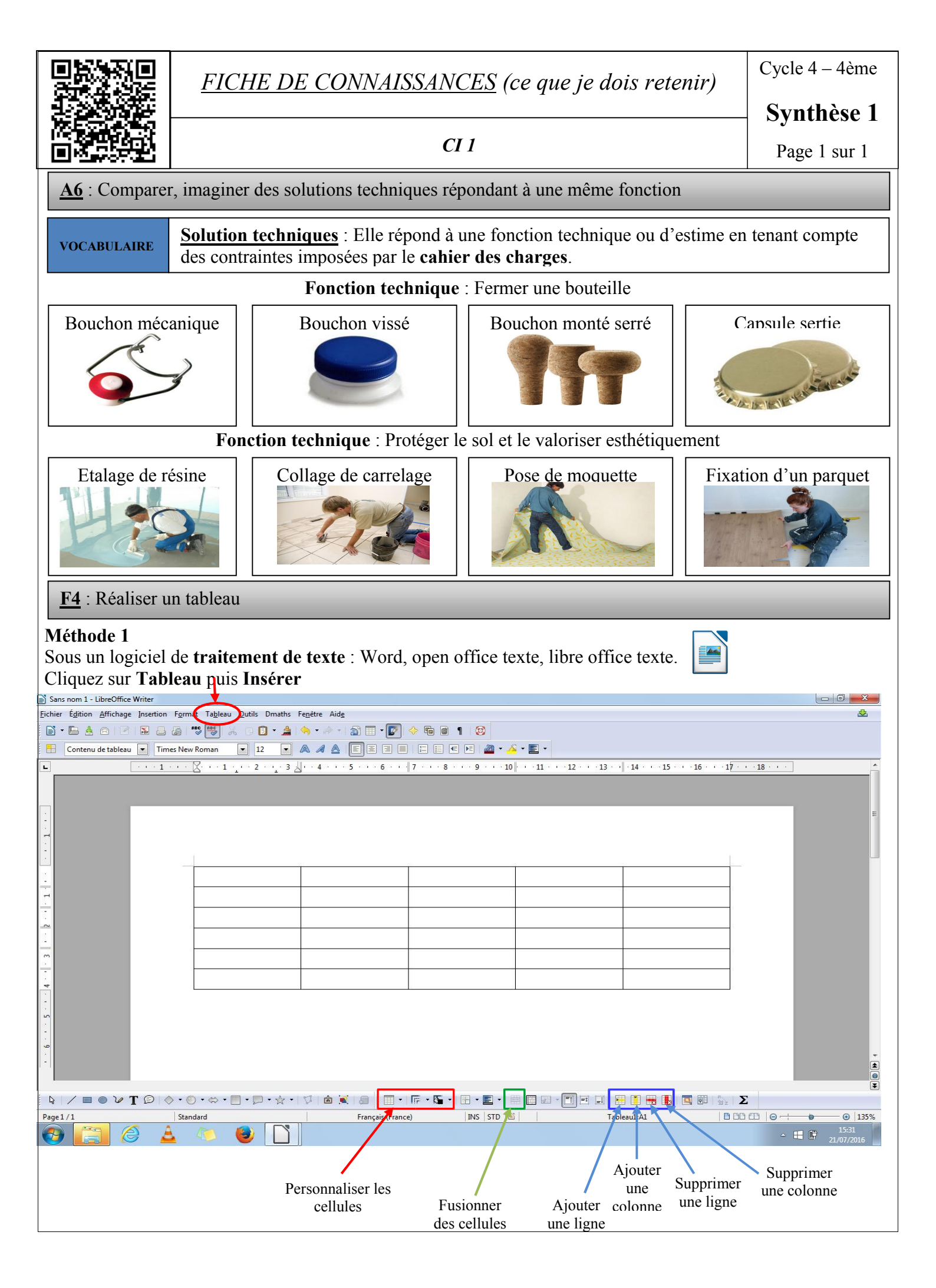

FICHE DE CONNAISSANCES (ce que je dois retenir)

*CI*1

Cycle 4 – 4ème

## Synthèse 1

## Méthode 2

Sous un logiciel de tableur-grapheur : Excel, open office classeur, libre office classeur

Un tableur est un logiciel qui permet de créer des tableaux et de les mettre en forme.

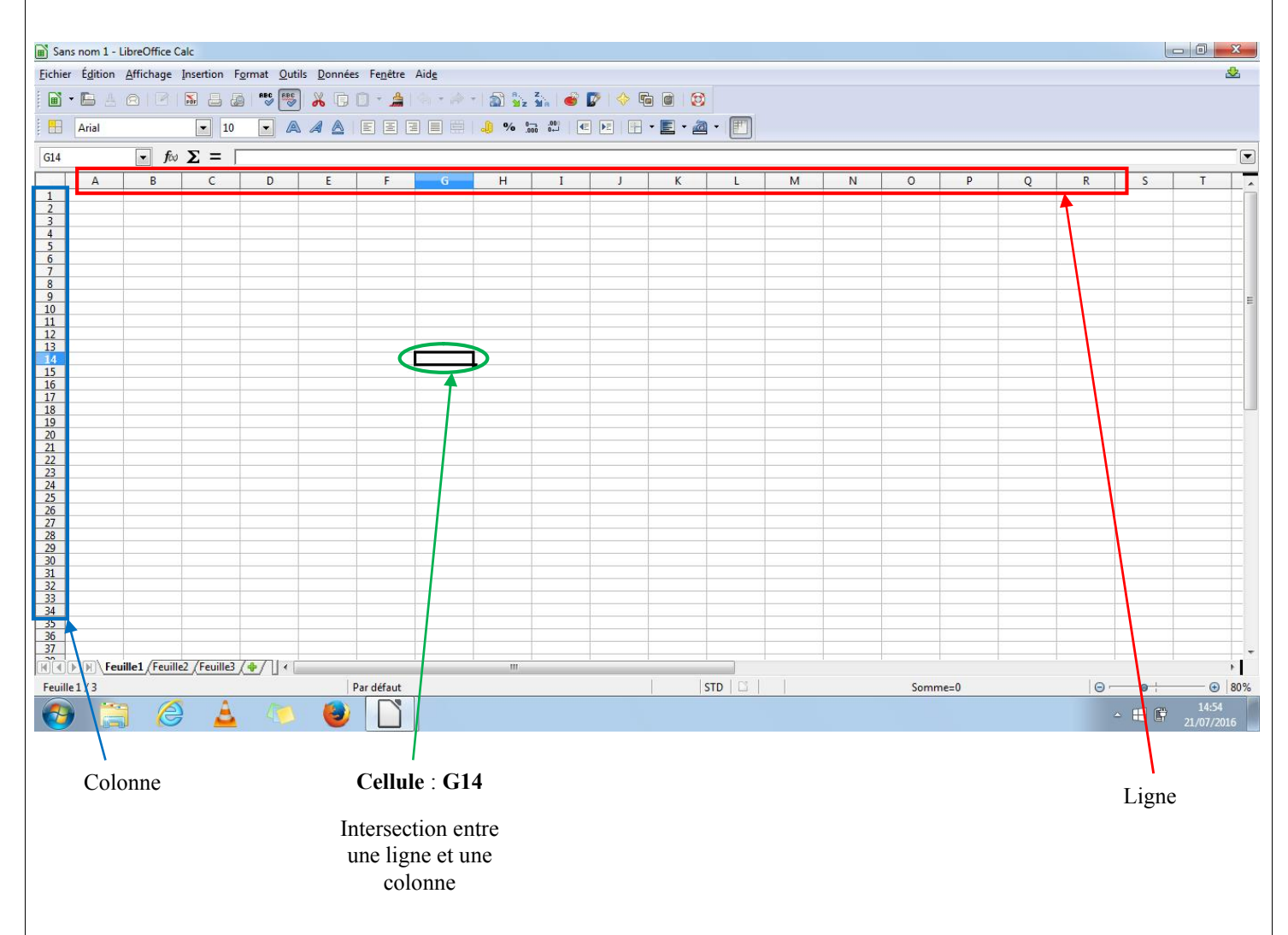

Astuce 1 : Pour afficher les traits autours du tableau, sélectionner votre tableau puis cliquez sur Format, Cellule, puis aller dans l'onglet Bordures

Astuce 2 : Vous pouvez fusionner les cellules en cliquant sur Format puis Fusionner ou sur l'icône 📑

<u>Astuce 3</u>: Vous pouvez automatiser des calculs en tapant  $\ll = \gg$  dans la cellule (Exemple : = A1+ B1 : Le logiciel va additionner le contenu de la cellule A1 avec le contenu de la cellule B1)

Astuce 4 : En appuyant sur le coin inférieur droit d'une cellule vous pouvez dupliquer une formule aux cellules du dessous et gagner du temps.

Page 2 sur 2